TODA PAY事務局

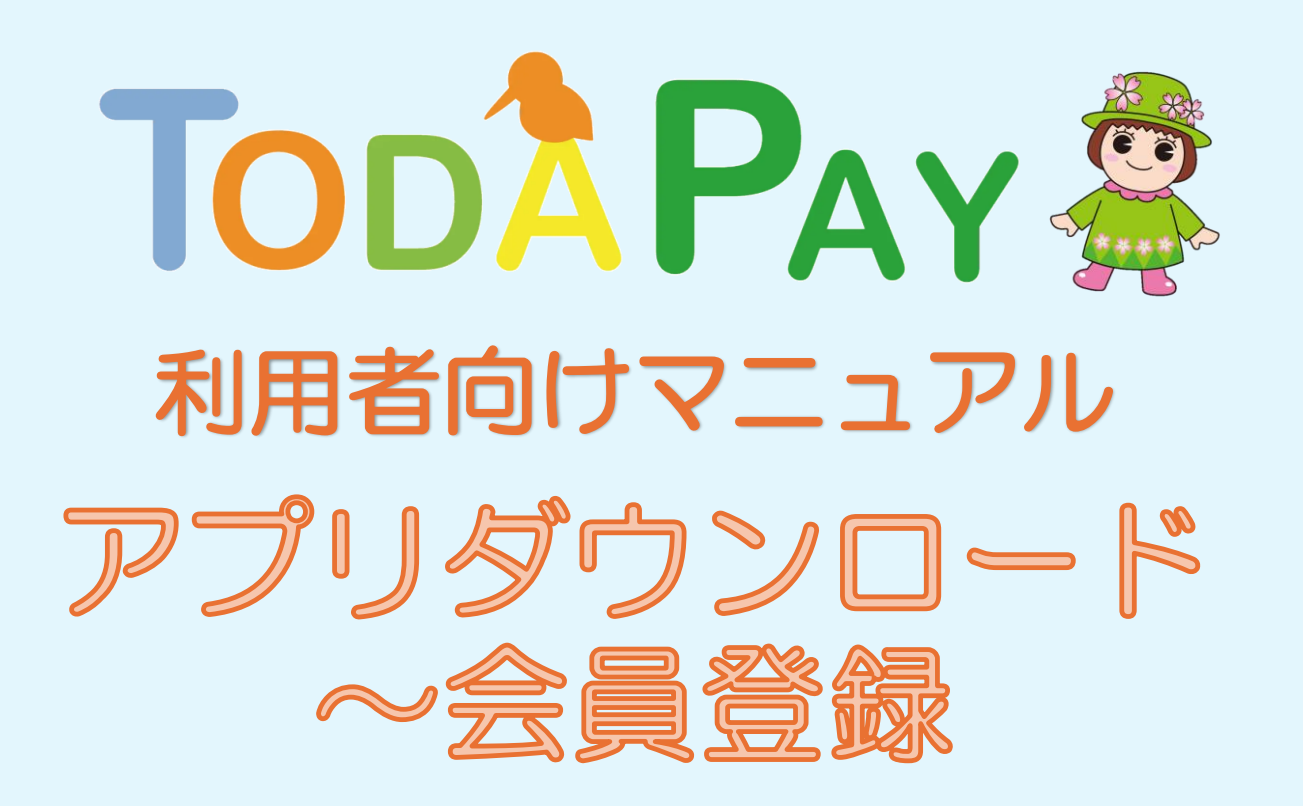

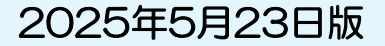

### 目次

| 登録に際しての注意事項・・・・・・・・・・・・・・・・・・・・・・・・・・・        | 2      |
|-----------------------------------------------|--------|
| アプリのダウンロード方法【 iPhone 】 ・・・・・・・・・・・・・・         | З      |
| アプリのダウンロード方法【 Android 】 ・・・・・・・・・・・・          | 4      |
| 会員登録(SMS認証・メール認証) ・・・・・・・・・・・・・・・・            | 5,6    |
| 会員登録(2段階認証の設定) ・・・・・・・・・・・・・・・・・・・・           | 7      |
| 会員登録(カメラ使用許可・プッシュ通知の設定) ・・・・・・・・・             | 8      |
| 会員登録(プロフィール登録) ・・・・・・・・・・・・・・・・・・・・           | 9, 10  |
| ログインについて ・・・・・・・・・・・・・・・・・・・・・・・・・・・・・・・・・・・・ | 11     |
| ログインについて【パスワードを忘れた場合】 ・・・・・・・・・・・             | 12, 13 |
| ログインについて【パスワード再設定メールが届かない場合】 ・・・・・            | 14     |
| ログインについて【入力時のよくあるエラー】 ・・・・・・・・・・              | 15     |

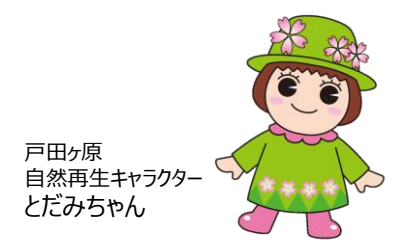

※QRコードは(株)デンソーウェーブの登録商標です

### ◆登録に際しての注意事項

- スマートフォン(【推奨】iOS・Androidともに最新の1つ前のバージョン以 上)と電話番号とメールアドレスが必要になり、電話番号とメールアドレスは使 いまわしできません。
- アプリへのログイン時、ご自身で登録されたメールアドレスとパスワードが必要です。ご登録情報は大切に保管してください。
- 申込み、抽選結果、購入、ご利用などのお知らせは、TODA PAYアプリ内にて ご案内しますので、プッシュ通知をオンにしてください。
- 認証メールやお知らせメールは、以下のメールアドレスから送信されますので、 必要に応じて受信許可の設定をしてください。

<u>noreply@yomsubi-toda.firebaseapp.com</u> →主に新規登録時の認証メール、パスワード再設定のメール

<u>noreply@toda-pay-jimu.com</u> →主にTODA PAY事務局からのお知らせメール

# アプリのダウンロード方法 【iPhone】

| <ul> <li>         ・・・・・・・・・・・・・・・・・・・・・・・・・・・・・</li></ul> | <section-header><section-header><section-header></section-header></section-header></section-header> | 検索<br>C TODAPAY C TODAPAY → か さ (*) う た な は 中日 ABC ま や ら (*) ABC ま や ら (*) (*) | ・ ・   ・ ・   ・ ・   ・ ・   ・ ・   ・ ・   ・ ・   ・ ・   ・ ・   ・ ・   ・ ・   ・ ・   ・ ・   ・ ・   ・ ・   ・ ・   ・ ・   ・ ・   ・ ・   ・ ・   ・ ・   ・ ・   ・ ・   ・ ・   ・ ・   ・ ・   ・ ・   ・ ・   ・ ・   ・ ・   ・ ・   ・ ・   ・ ・   ・ ・   ・ ・   ・ ・   ・ ・   ・ ・   ・ ・   ・ ・   ・ ・   ・ ・   ・ ・   ・ ・   ・ ・   ・ ・   ・ ・   ・ ・   ・ ・   ・ ・   ・ ・   ・ ・   ・ ・   ・ ・   ・ ・   ・ ・   ・ ・   ・ ・   ・ ・   ・ ・   ・ ・   ・ ・ </th <th><complex-block><complex-block></complex-block></complex-block></th> | <complex-block><complex-block></complex-block></complex-block> |
|-----------------------------------------------------------|----------------------------------------------------------------------------------------------------|----------------------------------------------------------------------------------------------------|----------------------------------------------------------------------------------------------------|----------------------------------------------------------------|
| 1. 「App Store」の<br>アプリを選択                                 | 2. 画面右下の「検索」<br>をタップ                                                                                | 3. 検索欄に<br>「TODAPAY」<br>または<br>「トダペイ」<br>と入力して検索                                                                                                    | 4.「TODA PAY」を<br>選択<br>アロンド<br>PAY                                                                                                    | 5.「入手」をタップ<br>ダウンロード完了後、<br>トップ画面にアプリが<br>表示されます               |

# アプリのダウンロード方法 [ Android ]

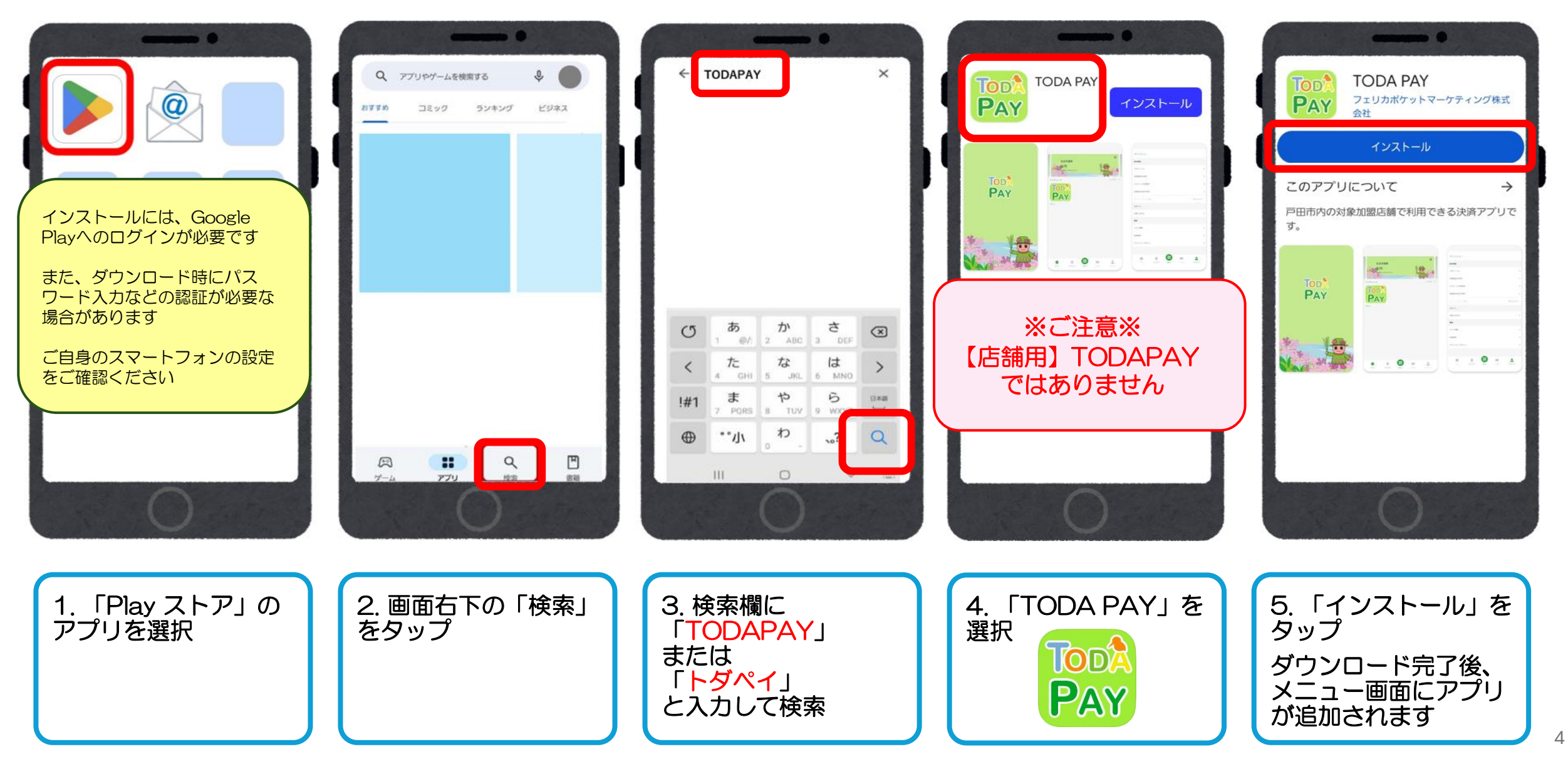

### 会員登録(SMS認証・メール認証)

| ログイン                         | 新規登録                         | 新規登録                         | メールアドレス (確認のためもう一度)       | メールアドレス (確認のためもう一度) |
|------------------------------|------------------------------|------------------------------|---------------------------|---------------------|
| メールアドレス                      | メールアドレス                      | メールアドレス                      | バスヴード                     | バスヴード               |
| パスワード                        | メールアドレス(確認のためもう一度)           | メールアドレス (確認のためもう一度)<br>パスワード | バスワード(確認のためもう一度)          | バスワード (確認のためもう一度)   |
| ログイン<br>バスワードを忘れた方はこちら<br>OF | メールアドレスを2回入力                 | パスワード (確認のためもう一度)            | 利用規約および                   | 利用規約および             |
| 新規登録                         |                              |                              | 22イバジーボリジーに同意する           | フライバシーボリシーに同意する     |
|                              |                              | パスワードを2回入力<br>(英数字6文字以上)     | ₹õ                        | 展る                  |
| 0                            | 0                            | 0                            | 0                         | 0                   |
| 1. TODA PAYアプリ<br>を開き「新規登録」を | 2. TODA PAYアプリ<br>に登録するメールアド | 3.ご自身で決めたパス<br>ワード(英数字6文字    | 4.利用規約、プライバ<br>シーポリシーを確認し | 5.「新規登録」をタッ<br>プ    |
| 選択                           | レスを人力する<br>(2回)              | 以上)を人力する<br>(2回)             | てチェック団を入れる                |                     |

5

### 会員登録(SMS認証・メール認証)

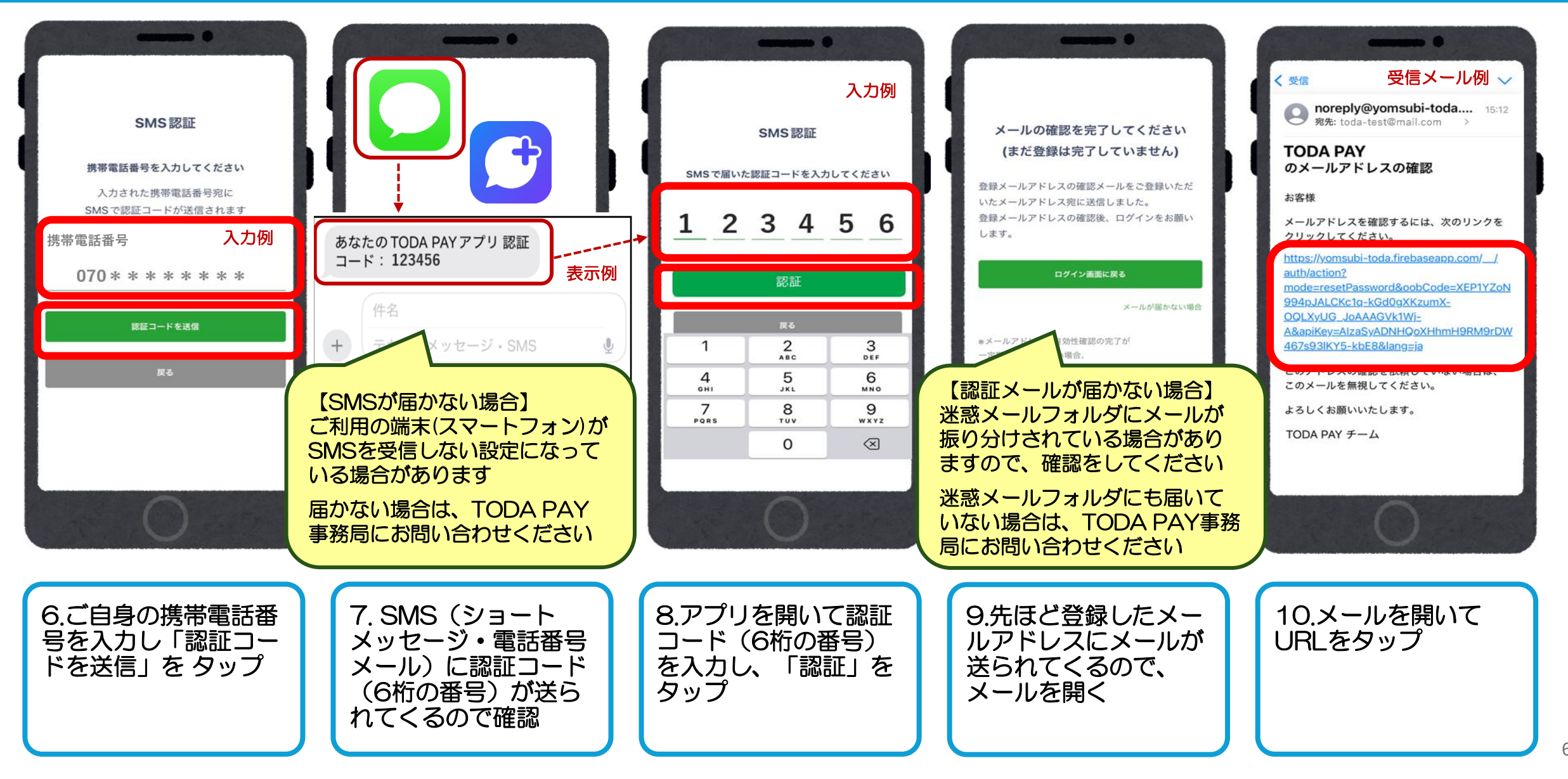

### 会員登録(2段階認証の設定)

| メールアドレスは確認済みです     | ロイン       となりていた         レニード       シニード         レニード       シニード         ロイン       たこード         クイン       シニード         レニード       シニード         ロイン       たこ         クイン       シニード         ロイン       たこ         ロイン       たこ         ロイン       たこ         ロイン       たこ         ロイン       たこ         ロイン       たこ         ロイン       たこ         ロイン       たこ         ロイン       たこ         ロイン       たこ         ロイン       たこ         ロイン       たこ         ロイン       たい         ロード       たい         シニード       たい         シニード       たい         シニード       たい         シニード       たい         シニード       たい         シニード       たい         シニード       たい         シニード       たい         シニード       たい         シニード       たい         シニード       たい         シニード       たい         シニード       たい         シニード       た | - て下さい<br>有効で、<br>キュリテ<br>- <b>Eを設定する</b> |
|--------------------|----------------------------------------------------------------------------------------------------|-------------------------------------------|
| 11.ログインできるようになりました | 12.アプリに戻り、先<br>ほど登録したメールア<br>ドレスとパスワードを<br>入力してログイン<br>13.「2段階認証」の設定<br>※設定する場合→「2段階認証を設定する」をタップ<br>※設定しない場合→「2段階認証を設定しない」をタップ                                                                                                    |                                           |

7

### 会員登録(カメラ使用許可・プッシュ通知の設定)

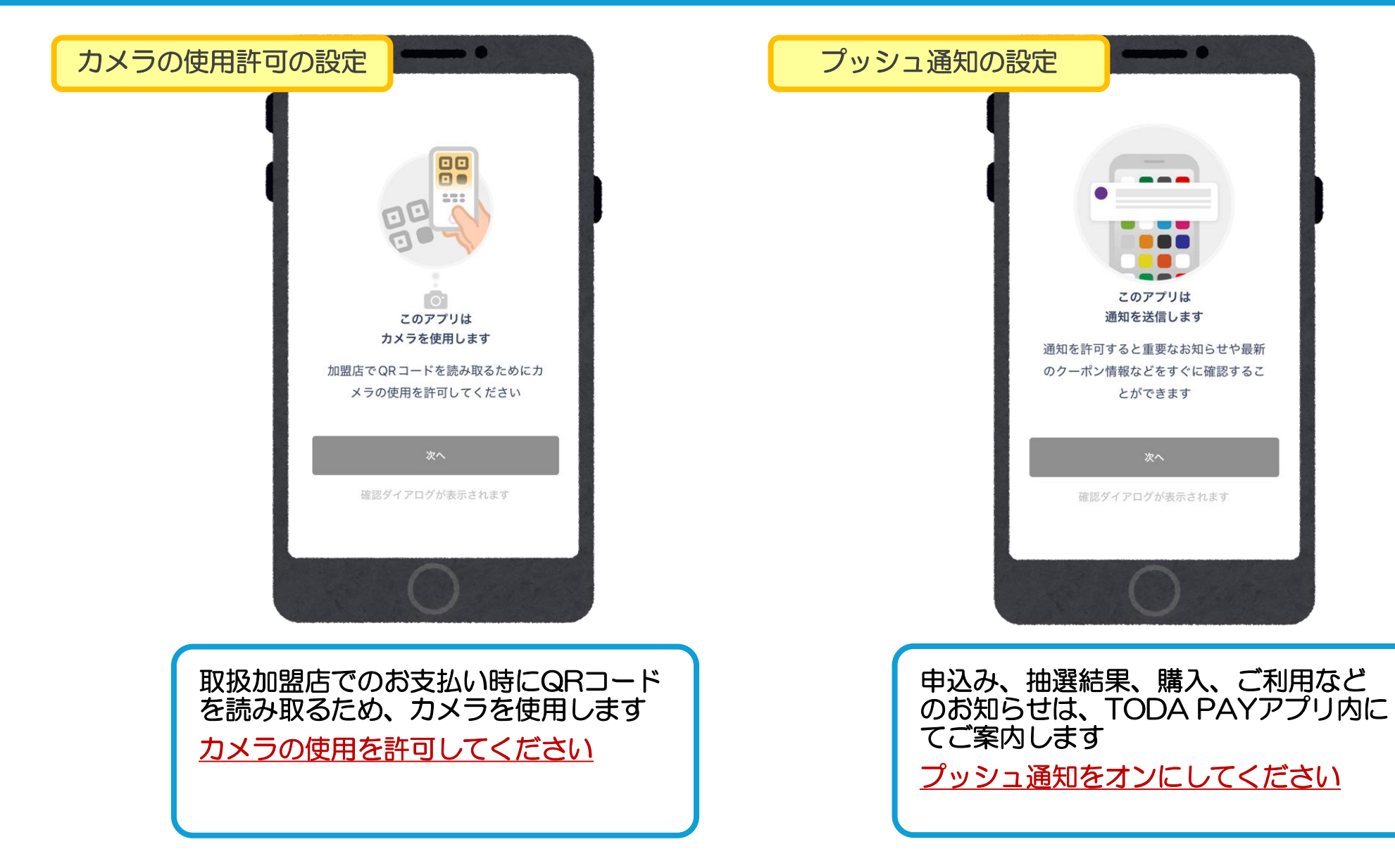

### 会員登録(プロフィール登録)

・メールアドレス ・パスワード を入力して「ログイン」をタップ

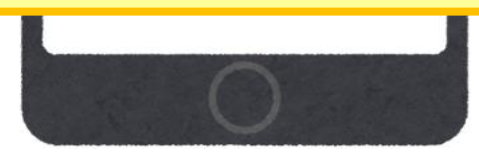

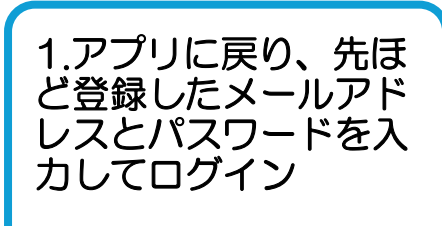

| TOD <sup>®</sup> PAY<br>全店共通券<br>0円<br>和総調用: 2025年9月30日<br>なままたとのかかかか |                             |
|-----------------------------------------------------------------------|-----------------------------|
| Par                                                                   | ¥~TR6 >                     |
| ★ Q ⊕                                                                 |                             |
| *-ム 2015FF 945<br>2. 「マイページ                                           | <sup>2-1</sup> マイベージ<br>ジ」を |
| タップ                                                                   |                             |

| 基本情報        |      |
|-------------|------|
| プロフィール      | 5    |
| 2段階認証の設定    | >    |
| パスワードの再設定   | 5    |
| 会員証IDをQRで表示 | >    |
| クレジットカード情報  | 登録なし |
| サポート        |      |
| お問い合わせ      | >    |
| 情報          |      |
| アプリ情報       | >    |
| 利用規約        | >    |
| プライバシーポリシー  | >    |
| $\frown$    |      |
|             |      |
|             |      |
|             |      |

#### ▶ 必要事項を入力し、 「変更する」をタップ 詳しくは、次のページへ

## 会員登録(プロフィール登録)

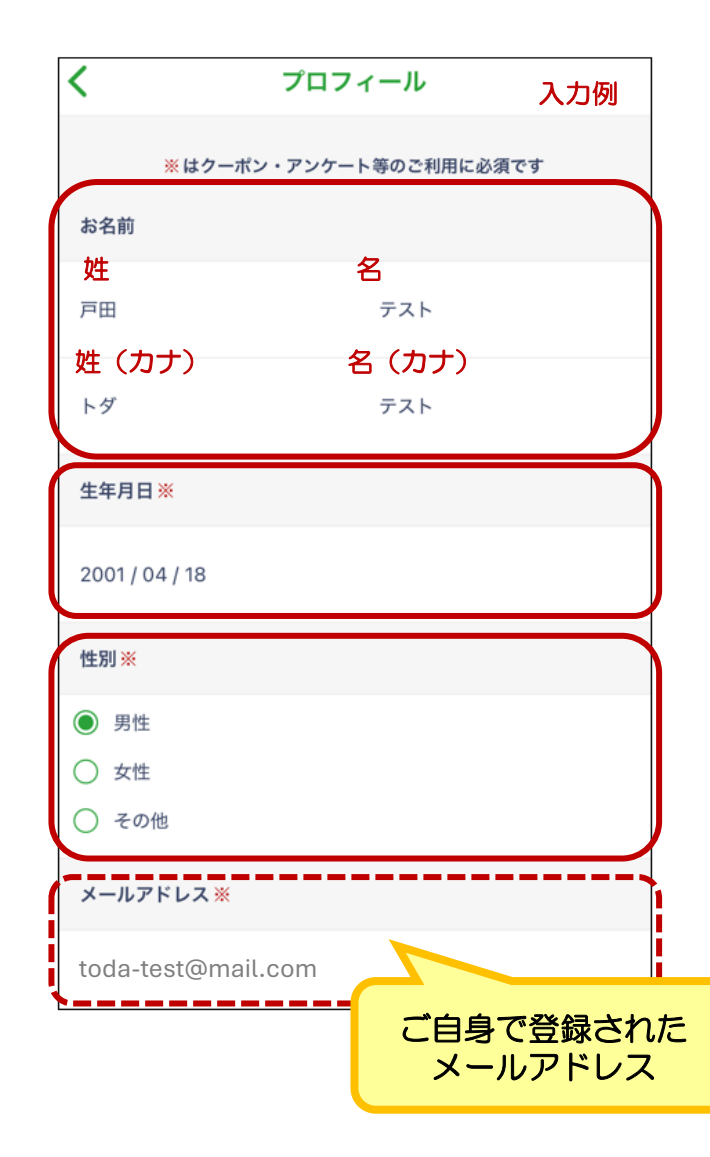

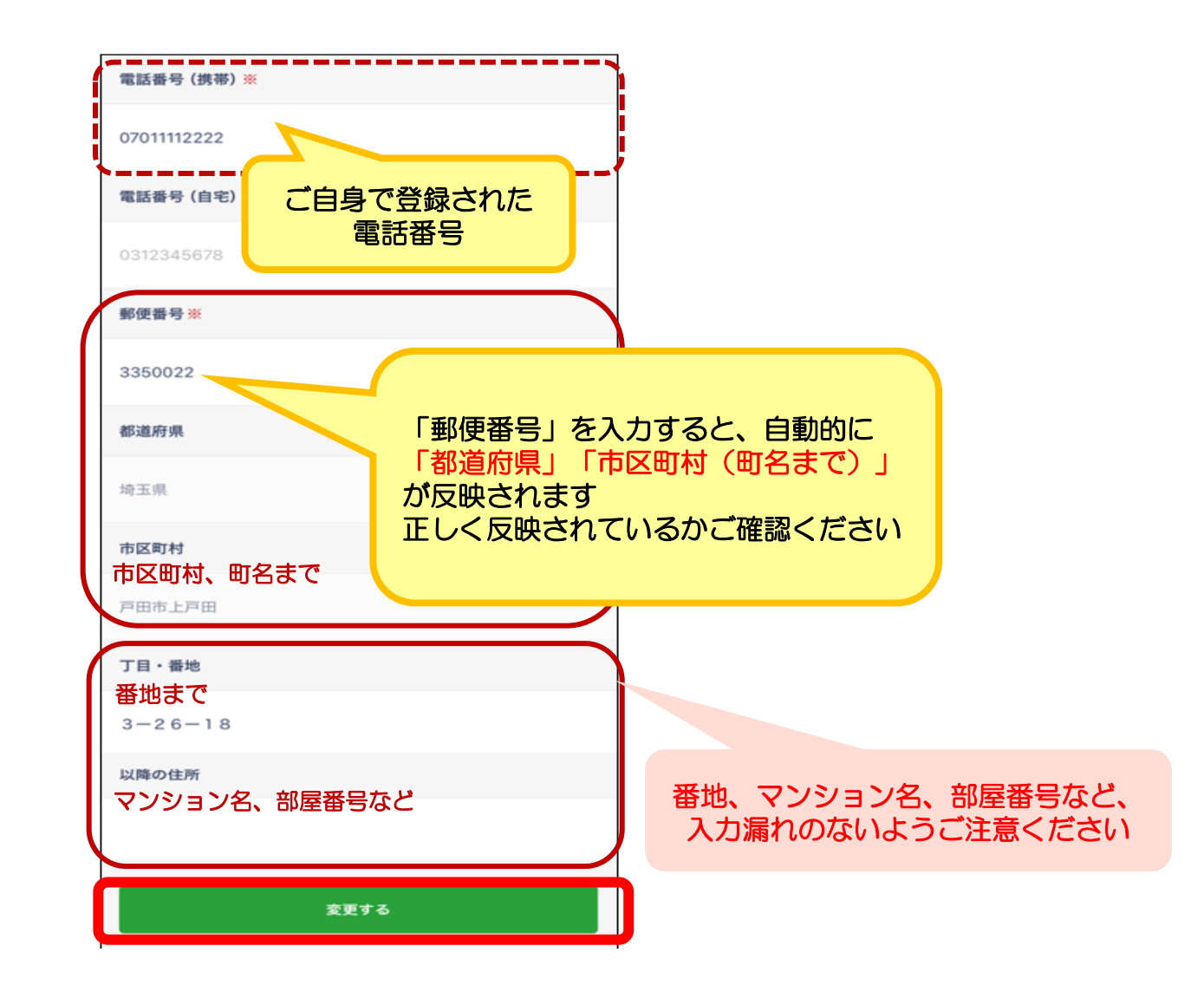

# ログインについて

- ログアウトされてしまった場合は、ご自身で登録されたメールアドレスとパスワード にてログインをお願いします。
- パスワードを忘れた場合は、12ページをご確認ください。
- 入力時のよくあるエラーについては、15ページをご確認ください。

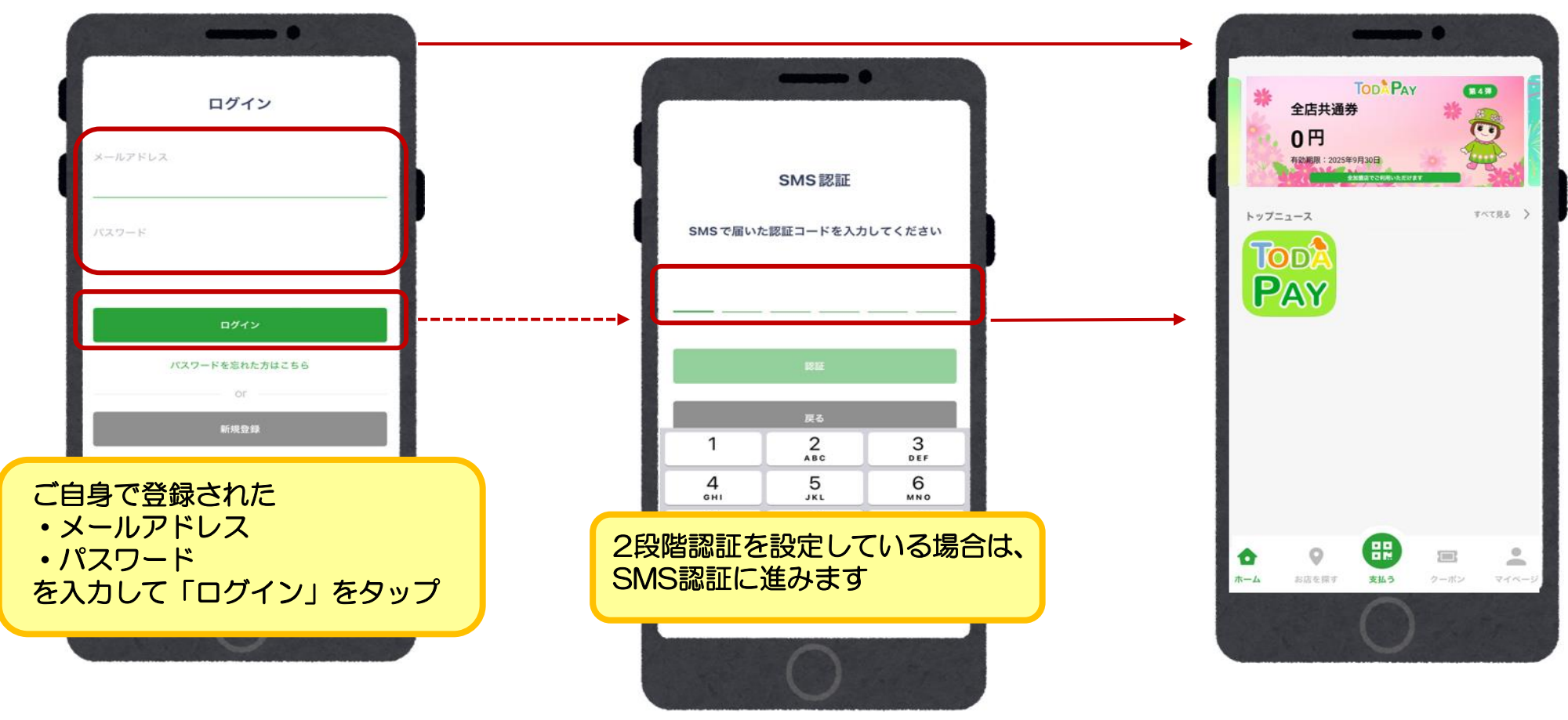

# ログインについて【パスワードを忘れた場合】

### パスワードを忘れた場合は、ログイン画面の「パスワードを忘れた方はこちら」 を押し、パスワードの再設定手続きを行ってください。

| <b>ログイン</b><br>メールアドレス<br>バスワード      | パスワードの再設定<br>ご登録済みのメールアドレスにパスワードの再設定<br>用URLを送付します | ー ー ー ー ー ー ー ー ー ー ー ー ー ー ー ー ー ー ー         | <ul> <li>     noreply@yomsubi-toda.fireb     <sup>10:43</sup> <sup>宛</sup>先 toda-test@mail.com   </li> <li>     TODA PAY のパスワード     を再設定してください   </li> <li>     お客様     受信メール例   </li> </ul>               |
|--------------------------------------|----------------------------------------------------|-----------------------------------------------|----------------------------------------------------------------------------------------------------|
|                                      | メールアドレス                                            | バスワード                                         | TODA PAY の <u>toda-test@mail.com</u> ア<br>カウントのパスワードをリセットするには、次<br>のリンクをクリックしてください。                                                                                                    |
| ロジイン<br>バスワードを忘れた方はこちら<br>Or<br>新規登録 | 再設定メールを送信<br>ログイン画面に戻る                             | 元 ſ<br>指定されたメールアドレスにパスワー<br>ド再設定用の URLを送信しました | https://yomsubi-toda.firebaseapp.com//<br>auth/action?<br>mode=resetPassword&oobCode=W6pKzvge<br>GIStLu1gEhZjRoz38vpwYlOjEkskgjMK9moA<br>AAGThQmyxQ&apiKey=AlzaSyADNHQoXHh<br>mH9RM9rDW467s93IKY5-kbE8⟨=ja |
|                                      | ご自身で登録された<br>・メールアドレス を入力して<br>「再設定メールを送信」をタップ     | or<br>新规数解                                    | パスワードセットを依頼していない場合は、を無視してください。                                                                                                    |
| 0                                    | 0                                                  |                                               | メールが通がない場合、、、 14ページをご確認ください                                                                                                    |

→次ページに続きます

### ログインについて【パスワードを忘れた場合】

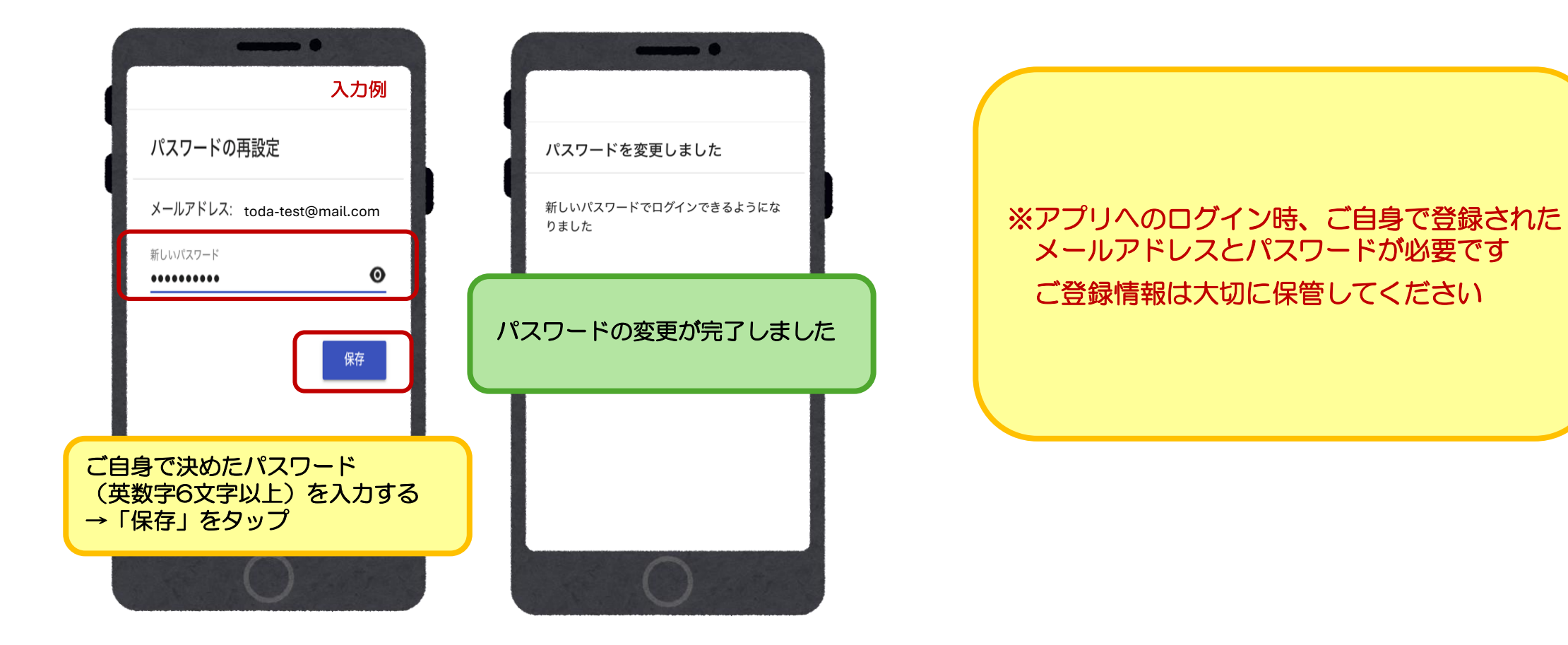

# ログインについて【パスワード再設定メールが届かない場合】

- 最も多いのは入力誤りです。
   全角になっている(半角になっていない)、大文字・小文字の入力誤り、
   スペースが入っている、1字少ない、1字多いなど再確認をしてください。
- 迷惑メールフォルダにメールが振り分けされている場合がありますので、 確認をしてください。
- 迷惑メール対策などで受信メールの制限をかけている場合は、パスワード再設定メールが届かない可能性があります。

パスワード再設定メールは、以下のメールアドレスから送信されますので、 必要に応じて受信許可の設定をしてください。

<u>noreply@yomsubi-toda.firebaseapp.com</u> →主に新規登録時の認証メール、パスワード再設定のメール

※特にキャリアメール(docomo.ne.jpや、au.comや、softbank.ne.jpなど)はセキュリティが 高い傾向があります。ご自身では迷惑メール対策をしていなくても、標準設定による迷惑メール 対策が影響している場合があります。キャリアメールのセキュリティや設定方法につきましては、 ご利用の通信会社 (ドコモ、au、ソフトバンクなど)へご確認いただくようお願いします。

# ログインについて【入力時のよくあるエラー】

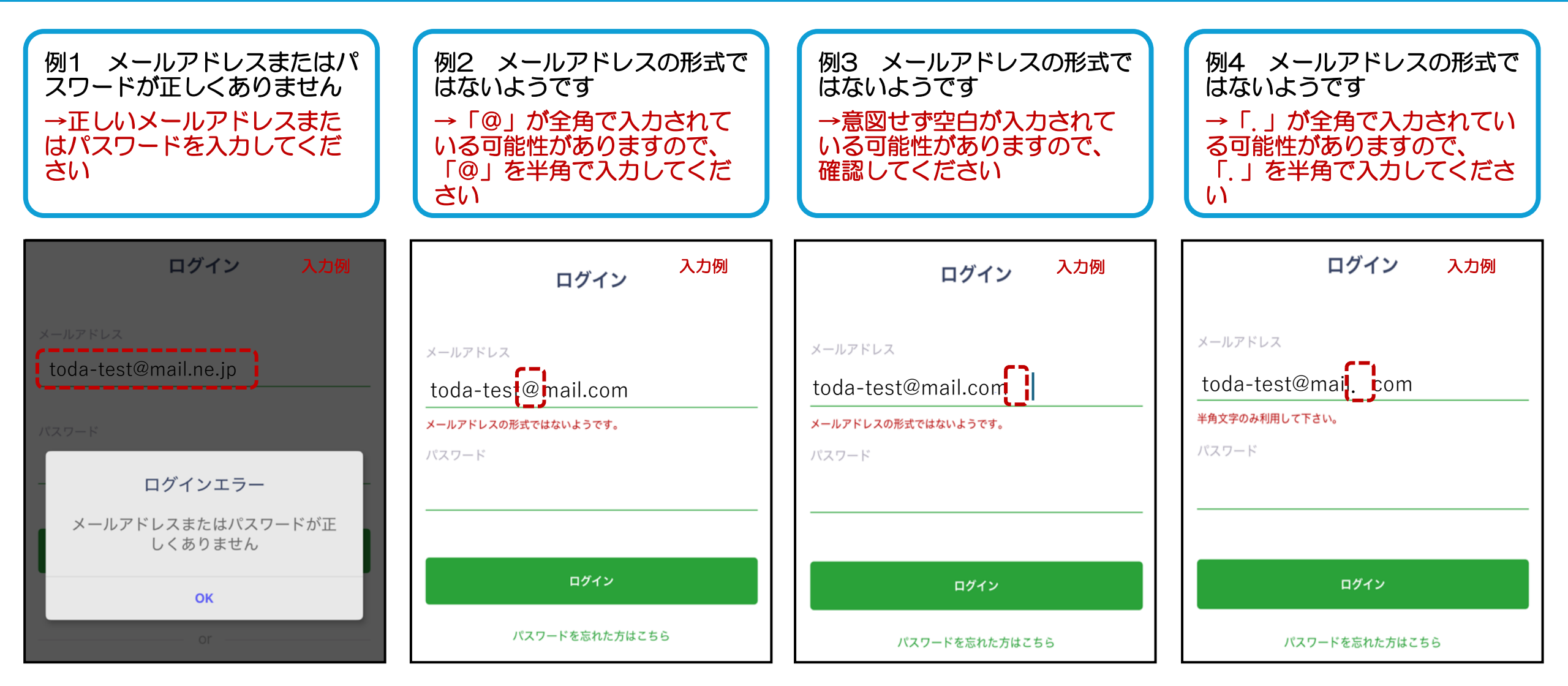